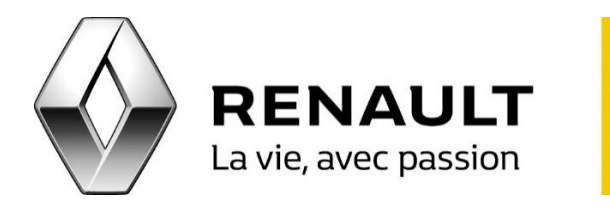

## Appairez votre téléphone Android avec R-LINK 2

R-LINK 2

- Pour rendre visible votre téléphone, cliquez depuis celui-ci sur Paramètres > Bluetooth > Activé.
- Cochez le téléphone et sélectionnez « R-LINK » pour lancer la connexion.
- Depuis R-LINK 2, cliquez sur Menu > Téléphone.
- Le message suivant apparaîtra : « Pour utiliser les fonctions mains-libres vous devez établir une connexion Bluetooth entre votre téléphone et votre système. Voulez-vous l'établir maintenant ? ». Cliquez sur « Ok » pour valider.
- Une fois les appareils actifs à proximité recherchés par R-LINK 2, sélectionnez votre téléphone Android dans la liste proposée.
- Vérifiez le code de confirmation proposée par le système sur le téléphone et acceptez la demande.
- Choisissez l'affectation des fonctions « téléphones » et « Média » puis cliquez sur « OK ».
- Autorisez ou non le partage des contacts, du journal d'appel et média avec le R-LINK 2. Cliquez sur « Oui » pour appairer le téléphone.
- Le téléphone Android est maintenant appairé au R-LINK 2.